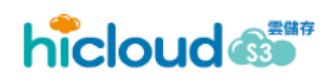

# 中華電信 hicloud S3 雲儲存 Quick Start Guide API Version 2012/12/27

中華電信數據分公司

| 歡迎使用中華電信 hicloud S3 雲儲存服務                     | 1  |
|-----------------------------------------------|----|
| 申請 hicloud S3 雲儲存 key                         | 2  |
| 開始使用 hicloud S3 雲儲存(以 s3cmd 為例)               | 6  |
| 利用 s3cmd 操作 hicloud S3                        | 11 |
| 創建一個 Bucket                                   | 11 |
| 上傳一個 Object                                   | 11 |
| 列出在 hicloud S3 的 Bucket                       | 11 |
| 列出特定 Bucket 裡的 Object                         | 12 |
| 刪除 Object                                     | 12 |
| 刪除 Bucket                                     | 12 |
| 開始使用 hicloud S3 雲儲存(以 s3fs 為例)                | 13 |
| 開始使用 hicloud S3 雲儲存(以 s3curl 為例)              | 16 |
| 利用 s3curl 操作 hicloud S3 服務                    |    |
| 新增一個 bucket                                   |    |
| 刪除一個 bucket                                   |    |
| 上傳 object 至某個 bucket                          |    |
| 下載某個 bucket 中的 object                         |    |
| 刪除 bucket 中的某個 object                         |    |
| 取得某個 bucket 中的所有 object 列表                    |    |
| 開始使用 hicloud S3 雲儲存(以 cloudberry explorer 為例) | 19 |

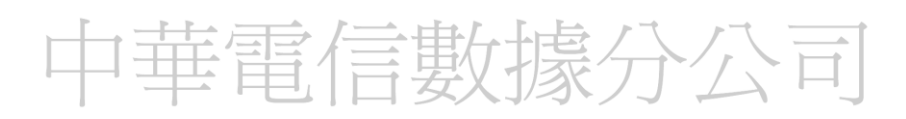

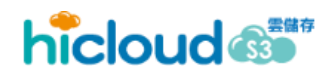

### 歡迎使用中華電信 hicloud S3 雲儲存服務

hicloud S3 是一個只要透過網路就可以使用的雲端線上儲存服務,提供基本的 REST API 讓使用者可以在任何時間、任何地方,只需透過網路即可儲存與讀 取資料,使用者完全不需擔心硬碟不夠或儲存伺服器壞掉導致資料遺失等問題。 hicloud S3 服務也以較低的價格,提供軟體開發者一個高可擴充、可靠且低延遲 的儲存平台,讓開發者可放心的將資料存放於此平台。

透過閱讀 hicloud S3 Quick Start Guide 您將可以輕鬆且直覺的使用本服務, 本文將透過支援 hicloud S3 的套件,包含 s3cmd、s3fs 和 s3curl 來介紹並引導您 使用中華電信 hicloud S3 雲儲存服務。

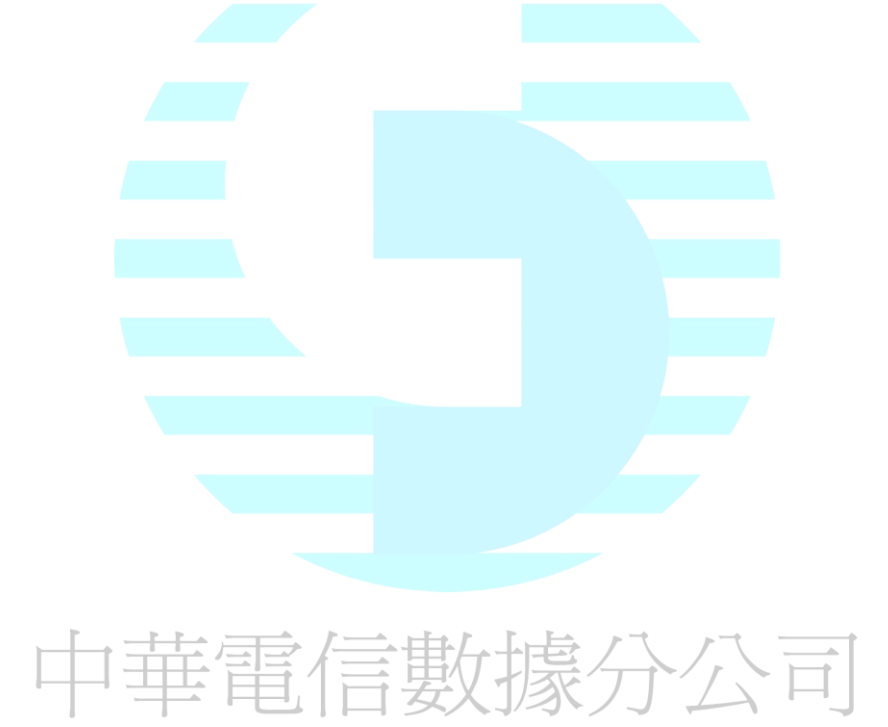

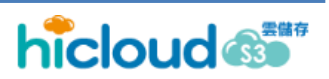

### 申請 hicloud S3 雲儲存 key

1. 連線至 <u>http://hicloud.hinet.net/</u> 並點選"客戶登入"

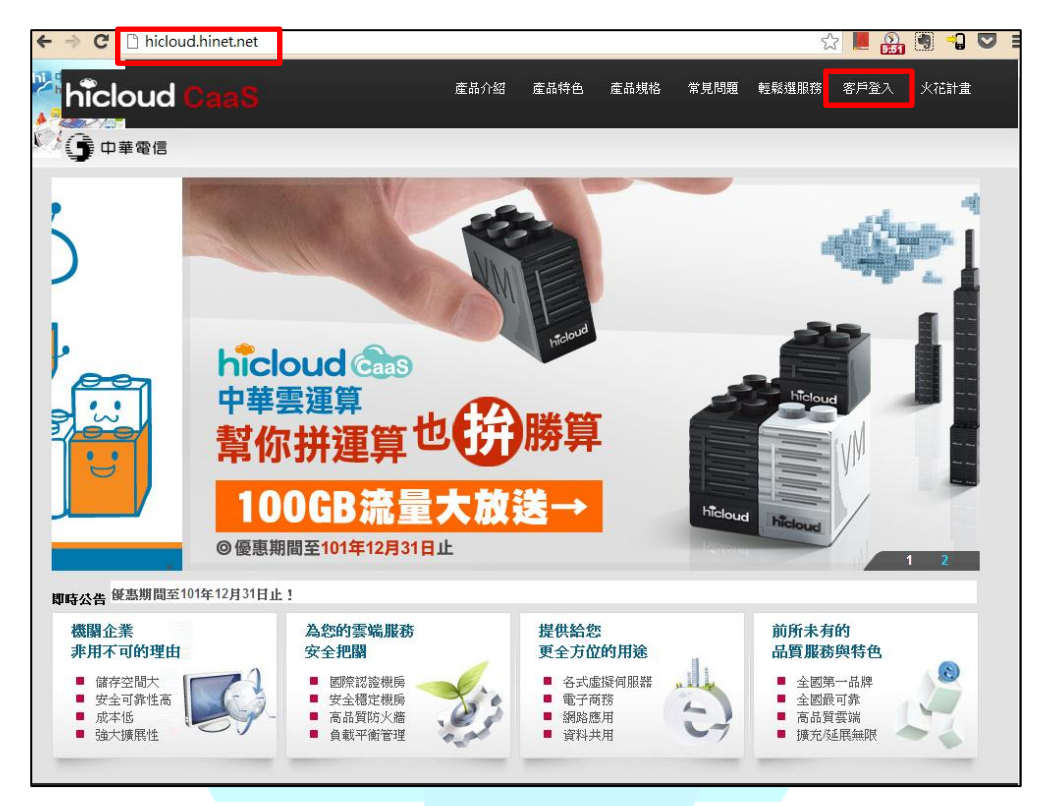

2. 點選"雲儲存"選項

API Version 2012/12/27

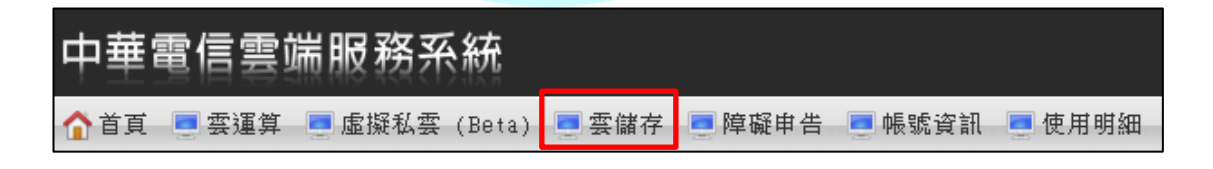

3. 在服務總覽的頁面,點擊"立即申請"按鈕

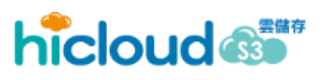

| 中華電信雲端服務系統        |                                                                                                    |  |  |  |  |  |
|-------------------|----------------------------------------------------------------------------------------------------|--|--|--|--|--|
| 🏠 首頁 📃 雲運算 💻 虛擬私雲 | (Beta) 💻 雲儲存 💻 障礙申告 💻 帳號資訊 💻 使用明細                                                                                                    |  |  |  |  |  |
| 服務總覽              | 雲儲存服務                                                                                                    |  |  |  |  |  |
| hicloud 83        | <b>雲儲存</b><br>hicloud S3是一個只要透過網路就可以使用的雲端線上儲存服務,提<br>供基本的 REST API讓使用者可以在任何時間、任何地點,只需透過網路<br>即可儲存和讀取資料,使用者完全無需擔心磁碟空間不足或儲存何服器損<br>毀導致資料遺失等問題。<br>hicloud S3也以較低的價格,提供軟體開發者一個可擴充性高、可靠<br>且低延遲的儲存平台,讓使用者可放心的存放資料。 |  |  |  |  |  |

4. 仔細閱讀契約條款,並於閱讀後勾選左下角"我同意", 進行"下一步"

| 申請日期                                                                                                    | 起租日期                                                                                                    | 供装软筋                                               |
|----------------------------------------------------------------------------------------------------|----------------------------------------------------------------------------------------------------|----------------------------------------------------|
| 申請 53空間<br>1.契約條款 2.递得產品 3.递請清單<br>中臺電信設份有限公司hcloud規用契約條款<br>購益總则感以下所會內容, 若收回意识子, 质疑                                                                                                    | :「下一步」                                                                                                    |                                                    |
| 立契約書人:中基電信股份有限公司(以下簡稱<br>(以下簡稱本服務)供乙方申1<br>第一章、(適用範圍)<br>第一章、(應務提供內容)<br>第二章、服務提供內容)<br>第二章、本服務第項目分為基本服務與加值<br>「一、基本服務:<br>Caa3章信服器:利用虛擬<br>CPURAM儲存空間與網路<br>企業型、利用虛擬任物量・<br>CPURAM儲存空間與網路<br>二、防火牆服務:提供<br>(一)防火牆服務:提供<br>(二) 防火牆服務:提供<br>(二) 防火牆服務:提供 | 方與申請用戶(以下簡稱乙方), 結因甲方提供書端平<br>相用, 雙方同意訂立本契約書, 並經雙方合意訂定條<br>當原配置的網際網驗運算實源服務。<br>整備, 在雲體主機上創建多合互相隔離的伺服器, 提<br>實施力資源之服務。<br>實體上也與經多種塑性運算資源, 提供乙方專腸<br>實施力資源之服務。<br>乙方共享式實體防火溫。決定封鎖或尤許資訊下載到非<br>這提之方申請在預有以上的Casa雲伺服務前,公平<br>已對該本傳遞給於方的每一台伺服器, 以操作伺服器 | 台服務<br>款如下:<br>供乙方専屬<br>「熟硫或電腦上。<br>、策略性地略所有<br>違。 |
| ☑ 我同意                                                                                                    | 下一步 取消                                                                                                    |                                                    |

5. 選擇產品,勾選"S3",並點擊"下一步"

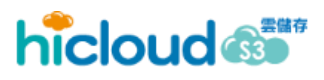

| <ul> <li>・天文功除款 4.35(市金山) 3.35(時)有単</li> <li>選擇S3產品:</li> <li>         ・査品名称         <ul> <li></li></ul></li></ul>                                                                                                    |  |
|----------------------------------------------------------------------------------------------------|--|
| 選擇S3產品:                                                                                                    |  |
| 計費/資訊: 2.9元/GB, 毎月結算<br>取給4.                                                                                                    |  |
| 11.2000 ● 11.2000 ● 11.20000 ● 11.20000● 11.20000● 11.20000● 11.20000● 11.20000● 11.20000● 11.20000● 11. |  |
|                                                                                                    |  |
| 本聯絡人之資料將用於向財團法人台灣網路資訊中心(TWNIC)註冊IP位址                                                                                                    |  |
| 姓名: 雷*衰                                                                                                    |  |
| 英文姓名: chehao lei                                                                                                    |  |
| 電話: 0* 2*****8 - 2109                                                                                                    |  |
| 行動電話: 0******2                                                                                                    |  |
| 上一步 下一步 取消                                                                                                    |  |
|                                                                                                    |  |
|                                                                                                    |  |
|                                                                                                    |  |
|                                                                                                    |  |
|                                                                                                    |  |
|                                                                                                    |  |
|                                                                                                    |  |
|                                                                                                    |  |
|                                                                                                    |  |

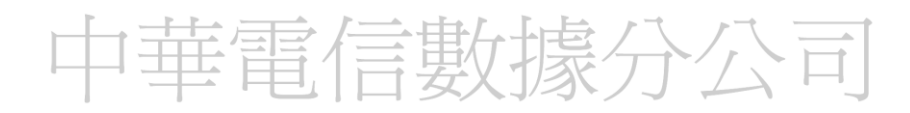

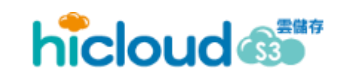

6. 填入驗證碼並點擊"訂單發送",即可完成 S3 申請流程

| 申請S3空間 |                                    |
|--------|------------------------------------|
| 1.契約條款 | 2.選擇產品 3.選購清單                      |
| 產品名稱   | \$3                                |
|        | "計費資訊:2.9元/GB, 每月結算<br>"IP計費:3元/GB |
| 聯絡人    | 姓名: 雷懷                             |
|        | 英文姓名: chehao lei                   |
|        | 電話: 0* 2*****8 - 2109              |
|        | 行動電話: 0*******2                    |
|        | e-mail: ******@********            |
| 驗證碼    | 63849 <b>重新取得驗證碼</b>               |
| 填入驗證碼  | 63849                              |
|        |                                    |
|        |                                    |
|        |                                    |
|        |                                    |

 接著雲儲存首頁的地方即可以看到申裝完成的畫面, 畫面會呈現 S3 專用的 Access Key ID、Secret Access Key 以及 Canonical Key 的詳細資訊,即可開始使用 hicloud S3.

| 4   | 中華電信雲端服務系統 中 <sup>華電信數據通信分******(網)</sup> 2011/1   |         |                |                     |                     |       |       |  |
|-----|----------------------------------------------------|---------|----------------|---------------------|---------------------|-------|-------|--|
| 1   | 介首頁 ■ 雲運算 ■ 虛擬私雲 (Beta) ■ 儲存雲 ■ 障礙申告 ■ 帳號資訊 ■ 使用明細 |         |                |                     |                     |       |       |  |
|     | 単語 し 現 相 し な の の の の の の の の の の の の の の の の の の   |         |                |                     |                     |       |       |  |
|     | 服務名稱 服務編號 申請日期 起租日期                                |         |                |                     |                     | 供裝狀態  | 操作情況  |  |
|     | S3                                                 |         | SM550002140001 | 2012/09/26 14:49:26 | 2012/09/26 14:49:32 | 🥥 已申裝 | 正常使用中 |  |
| \$3 | 53資訊                                               |         |                |                     |                     |       |       |  |
|     | Access ID :                                        |         |                |                     |                     |       |       |  |
|     | Secret                                             | t Key : |                |                     |                     |       |       |  |
|     | Canonic                                            | al ID : |                |                     |                     |       |       |  |

### 開始使用 hicloud S3 雲儲存(以 s3cmd 為例)

#### 1. 透過 apt-get 安裝 s3cmd

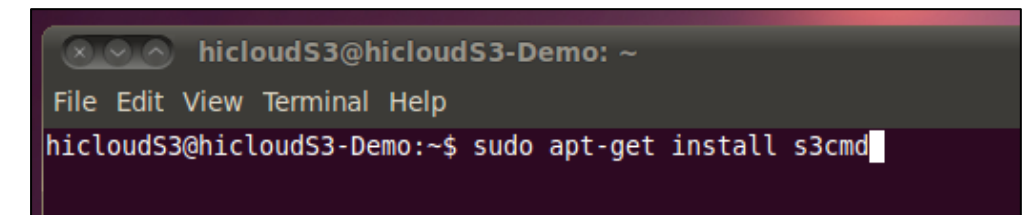

#### 2. 安裝 s3cmd 完成

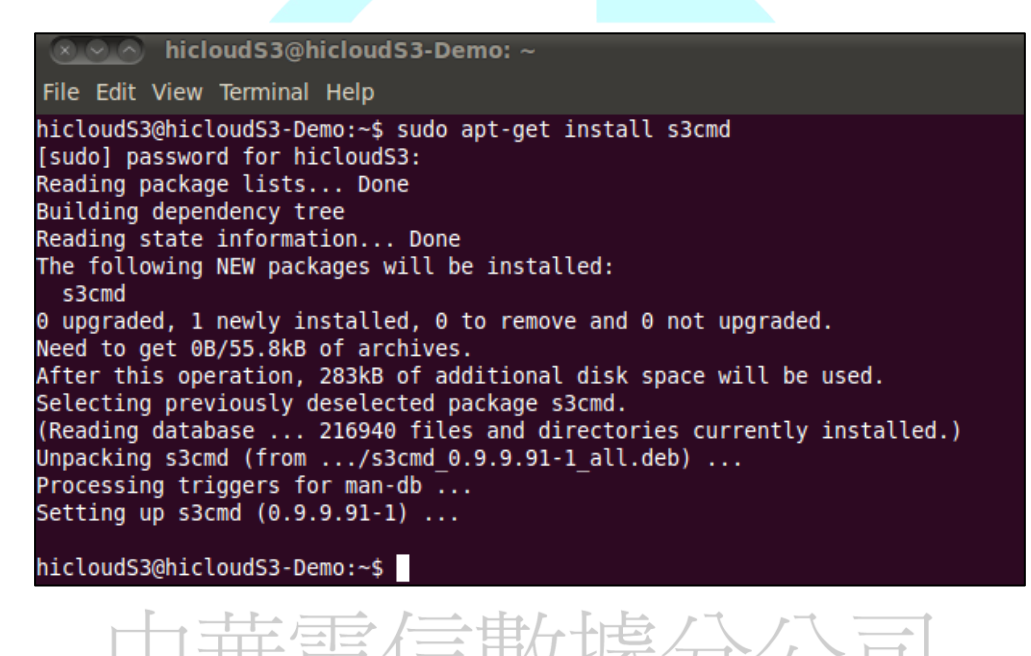

3. 第一次使用 s3cmd 需要設定 s3cmd 的 config 檔

Command : s3cmd --configure

hicloudS3@hicloudS3-Demo: ~ File Edit View Terminal Help hicloudS3@hicloudS3-Demo:~\$ sudo apt-get install s3cmd [sudo] password for hicloudS3: Reading package lists... Done Building dependency tree Reading state information... Done The following NEW packages will be installed: s3cmd 0 upgraded, 1 newly installed, 0 to remove and 0 not upgraded. Need to get 0B/55.8kB of archives. After this operation, 283kB of additional disk space will be used. Selecting previously deselected package s3cmd. (Reading database ... 216940 files and directories currently installed.) Unpacking s3cmd (from .../s3cmd\_0.9.9.91-1\_all.deb) ... Processing triggers for man-db ... Setting up s3cmd (0.9.9.91-1) ... hicloudS3@hicloudS3-Demo:~\$ s3cmd --configure

4. 輸入您從 http://hicloud.hinet.net/ 申請的 Access Key ID 和 Secret Access Key

hicloudS3@hicloudS3-Demo: ~ File Edit View Terminal Help Reading state information... Done The following NEW packages will be installed: s3cmd 0 upgraded, 1 newly installed, 0 to remove and 0 not upgraded. Need to get 0B/55.8kB of archives. After this operation, 283kB of additional disk space will be used. Selecting previously deselected package s3cmd. (Reading database ... 216940 files and directories currently installed.) Unpacking s3cmd (from .../s3cmd\_0.9.9.91-1\_all.deb) ... Processing triggers for man-db ... Setting up s3cmd (0.9.9.91-1) ... hicloudS3@hicloudS3-Demo:~\$ s3cmd --configure Enter new values or accept defaults in brackets with Enter. Refer to user manual for detailed description of all options. Access key and Secret key are your identifiers for Amazon S3 Access Key: Secret Key: Encryption password is used to protect your files from reading by unauthorized persons while in transfer to S3 Encryption password:

5. Encryption password、Path to GPG program[/usr/bin/gpn] 和 Use HTTPS protocol [No]按照預設狀況皆按 enter 即 可。

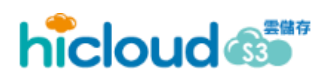

hicloudS3@hicloudS3-Demo: ~

File Edit View Terminal Help

Selecting previously deselected package s3cmd. (Reading database ... 216940 files and directories currently installed.) Unpacking s3cmd (from .../s3cmd\_0.9.9.91-1\_all.deb) ... Processing triggers for man-db ... Setting up s3cmd (0.9.9.91-1) ...

hicloudS3@hicloudS3-Demo:~\$ s3cmd --configure

Enter new values or accept defaults in brackets with Enter. Refer to user manual for detailed description of all options.

Access key and Secret key are your identifiers for Amazon S3 Access Key: Secret Key:

Encryption password is used to protect your files from reading by unauthorized persons while in transfer to S3 Encryption password: Path\_to GPG program [/usr/bin/gpg]:\_\_\_\_\_

When using secure HTTPS protocol all communication with Amazon S3 servers is protected from 3rd party eavesdropping. This method is slower than plain HTTP and can't be used if you're behind a proxy Use HTTPS protocol [No]:

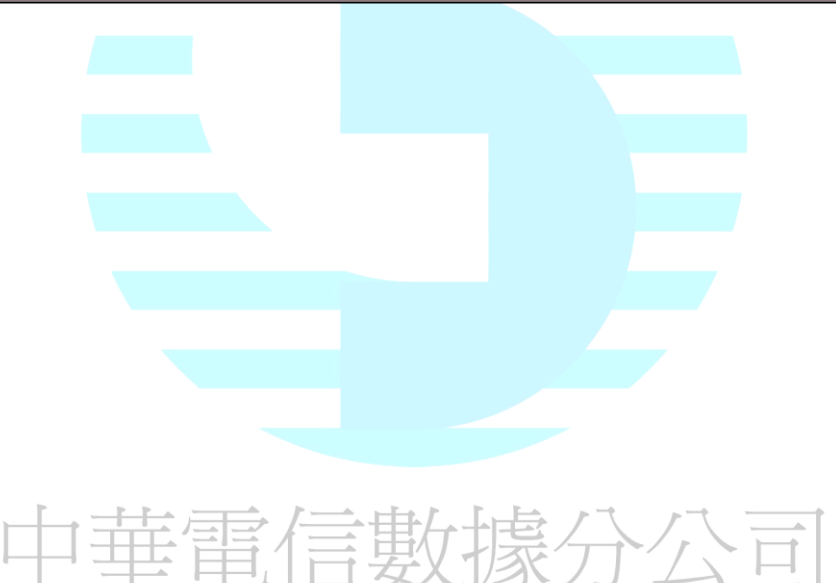

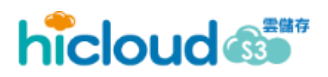

 Test access with supplied credentials? [Y/n] 因為要使用 hicloud S3 還必須修改設定檔,所以在這邊我們先選擇 n 不做存取測試。

| hicloudS3@hicloudS3-Demo: ~                                                                                                    |
|----------------------------------------------------------------------------------------------------|
| File Edit View Terminal Help                                                                                                    |
| Encryption password is used to protect your files from reading<br>by unauthorized persons while in transfer to S3<br>Encryption password:<br>Path to GPG program [/usr/bin/gpg]:                                                         |
| When using secure HTTPS protocol all communication with Amazon S3<br>servers is protected from 3rd party eavesdropping. This method is<br>'slower than plain HTTP and can't be used if you're behind a proxy<br>Use HTTPS protocol [No]: |
| On some networks all internet access must go through a HTTP proxy.<br>'Try setting it here if you can't conect to S3 directly<br>'HTTP Proxy server name:                                                                                |
| New settings:<br>Access Key:<br>Secret Key:                                                                                                    |
| Encryption password:<br>Path to GPG program: /usr/bin/gpg<br>Use HTTPS protocol: False                                                                                                    |
| HTTP Proxy server port: 0                                                                                                    |
| Test access with supplied credentials? [Y/n] n                                                                                                    |

 鍵入 y 將我們的設定給儲存下來,設定檔為 ".s3cfg", 接著我們必須來修改這個設定檔才可以開始使用 hicloud S3 雲儲存。

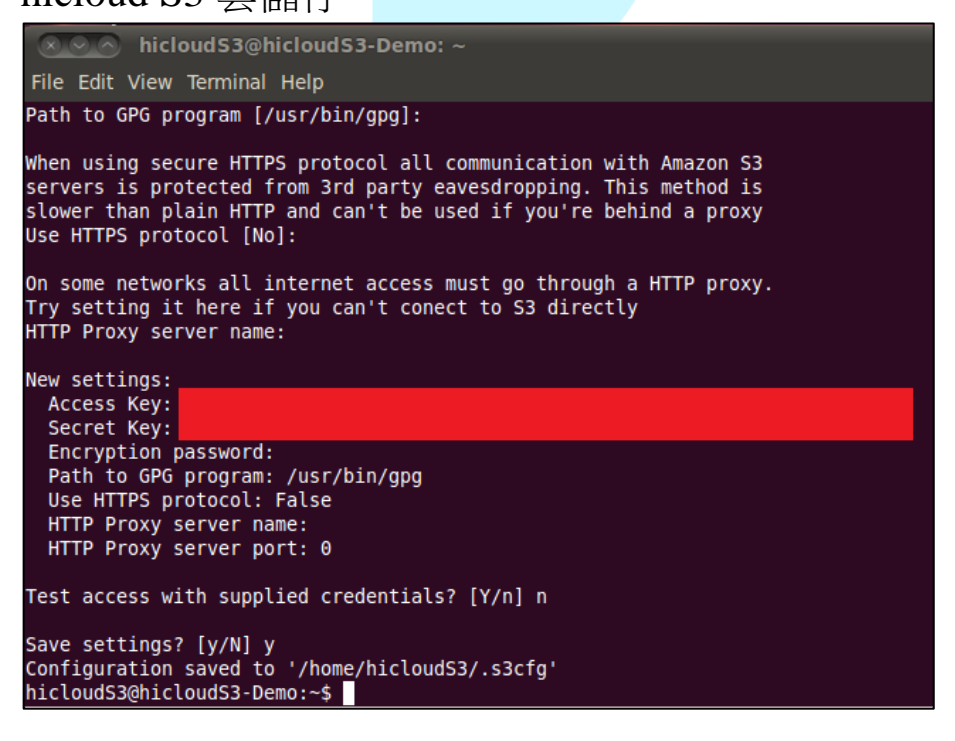

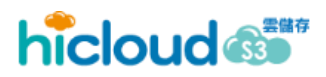

8. 編輯設定檔 .s3cfg

Command : vi .s3cfg

| hicloudS3@hicloudS3-Demo: ~                                                                                                    |
|----------------------------------------------------------------------------------------------------|
| File Edit View Terminal Help                                                                                                    |
| Path to GPG program [/usr/bin/gpg]:                                                                                                    |
| When using secure HTTPS protocol all communication with Amazon S3<br>servers is protected from 3rd party eavesdropping. This method is<br>slower than plain HTTP and can't be used if you're behind a proxy<br>Use HTTPS protocol [No]: |
| On some networks all internet access must go through a HTTP proxy.                                                                                                    |
| Try setting it here if you can't conect to S3 directly                                                                                                    |
| HTTP Proxy server name:                                                                                                    |
| New settings:                                                                                                    |
| Access Key:                                                                                                    |
| Secret Key:                                                                                                    |
| Encryption password:<br>Path to GPG program: /usr/bip/gpg                                                                                                    |
| Use HTTPS protocol: False                                                                                                    |
| HTTP Proxy server name:                                                                                                    |
| HTTP Proxy server port: 0                                                                                                    |
| Test access with supplied credentials? [Y/n] n                                                                                                    |
| Save settings? [y/N] y                                                                                                    |
| Configuration saved to '/home/hicloudS3/.s3cfg'                                                                                                    |
| hicloudS3@hicloudS3-Demo:~\$ vi .s3cfg                                                                                                    |

9. 修改 host\_base 和 host\_bucket 的值,修改完後儲存即 可開始使用 hicloud S3 雲儲存。

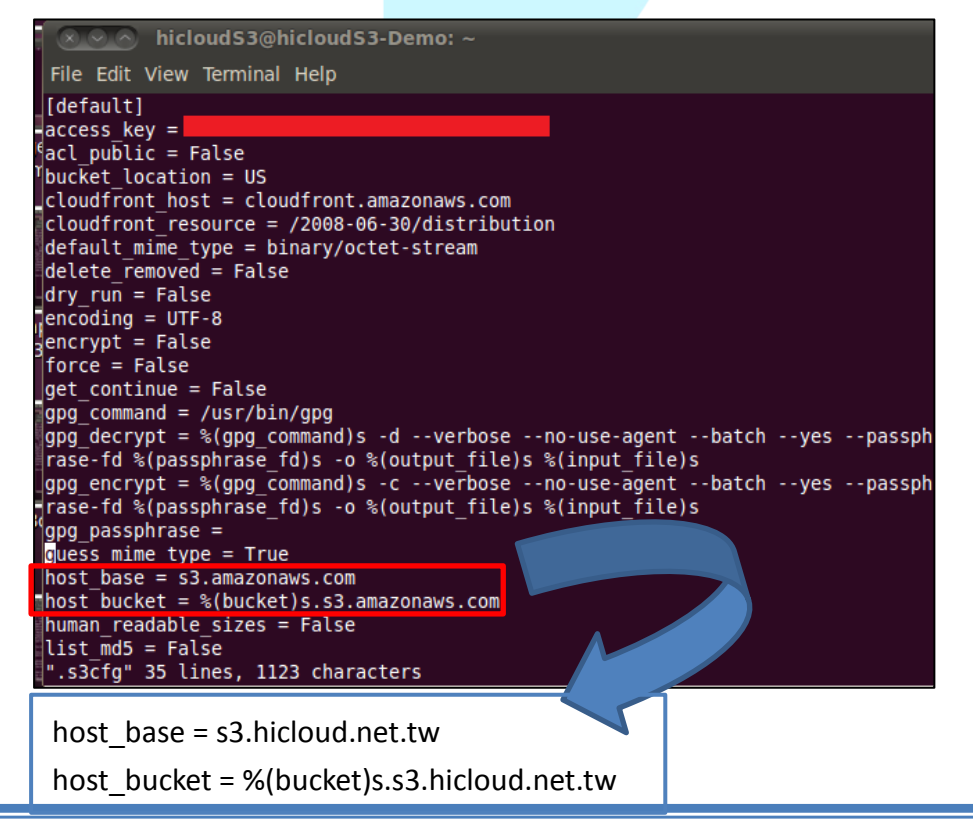

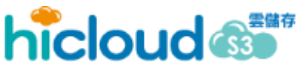

### 利用 s3cmd 操作 hicloud S3

#### ■ 創建一個 Bucket

在 hicloud S3 創建一個名為 "hibucket"的 bucket

**Command**: s3cmd mb s3://hibucket

```
icloudS3@hicloudS3-Demo: ~
File Edit View Terminal Help
hicloudS3@hicloudS3-Demo:~$ s3cmd mb s3://hibucket
Bucket 's3://hibucket/' created
hicloudS3@hicloudS3-Demo:~$
```

當您要在 hicloud S3 上創建 Bucket 時要特別注意的是, bucket 的名字在 hicloud S3 上必須是唯一的,且每個使用者最多只能產生 100 個 bucket。除此之外, bucket 的命名亦有一些限制:

- ◆ 長度為 3-255 個字,可包含英文字母、數字、句號(.)、短破折號(-)、下 劃線(\_)
- ◆ 必須以數字或字母開頭
- ◆ 不可長的像 IP (例如: 192.166.5.4)

上傳一個 Object

上傳一個檔名為"hicloudTest.tx"的檔案至 hicloud S3

**Command**: s3cmd put hicloudTest.txt s3://hibucket/hicloudTest.txt

```
hicloudS3@hicloudS3-Demo: ~
File Edit View Terminal Help
hicloudS3@hicloudS3-Demo:~$ s3cmd put hicloudTest.txt s3://hibucket/hicloudTest.txt
hicloudTest.txt -> s3://hibucket/hicloudTest.txt [1 of 1]
106 of 106 100% in 0s 244.41 B/s done
hicloudS3@hicloudS3-Demo:~$
```

#### ■ 列出在 hicloud S3 的 Bucket

透過指令來查看存在 hicloud S3 的儲存狀況

**Command** : s3cmd ls

```
icloudS3@hicloudS3-Demo: ~
File Edit View Terminal Help
hicloudS3@hicloudS3-Demo:~$ s3cmd ls
2012-10-18 17:25 s3://hibucket
hicloudS3@hicloudS3-Demo:~$
```

#### ■ 列出特定 Bucket 裡的 Object

透過指令來查看特定 Bucket 裡存在的 Objects,以查看 hibucket 裡的 Object 為例, Command: s3cmd ls s3://hibucket

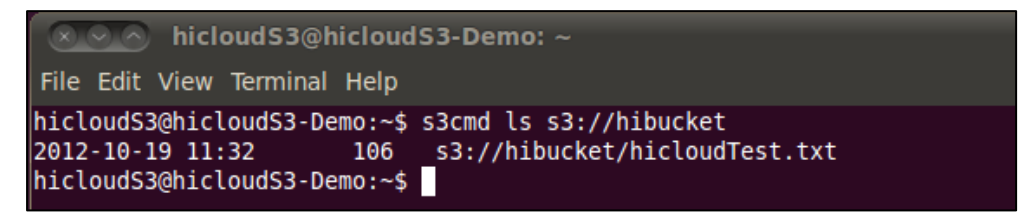

#### ■ 刪除 Object

透過指令刪除 hicloud S3 上的 Object,以刪除"hicloudTest.tx"為例,

**Command** : s3cmd del s3://hibucket/hicloudTest.tx

```
File Edit View Terminal Help

hicloudS3@hicloudS3-Demo:~

File s3://hibucket/hicloudTest.txt

File s3://hibucket/hicloudTest.txt deleted

hicloudS3@hicloudS3-Demo:~

$
```

#### ■ 刪除 Bucket

透過指令刪除 hicloud S3 上的 Bucket,以刪除"hubucket"為例,

**Command** : s3cmd rb s3://hibucket

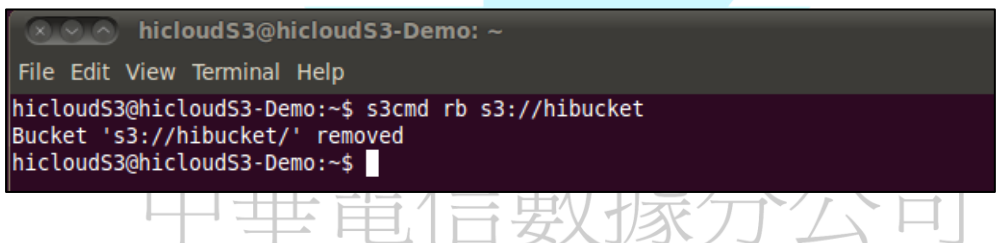

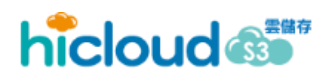

### 開始使用 hicloud S3 雲儲存(以 s3fs 為例)

首先,先遵循第一步驟至 hicloud S3 系統上完成註冊,取得認證所需用到的 Access Key ID 與 Secret Access Key,這邊以 Ubuntu 為例介紹 s3fs 安裝與使用步 驟如下:

1. 利用 apt-get 安裝相關套件

apt-get install build-essential libcurl4-openssl-dev libxml2-dev libfuse-dev comerr-dev libfuse2 libidn11-dev libkrb5-dev libldap2-dev libselinux1-dev libsepol1-dev pkg-config fuse-utils sshfs curl

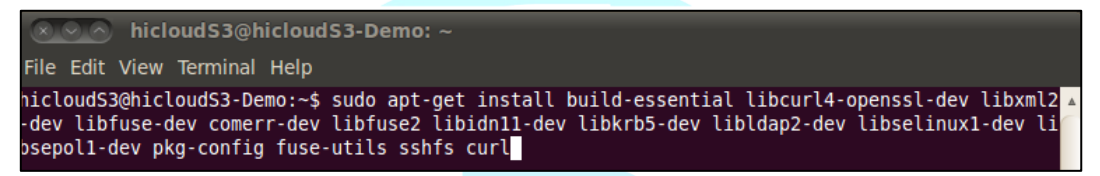

2. 連至 s3fs 官方網頁 http://code.google.com/p/s3fs 下載 s3fs 套件。

| Applications Places System     | em 🕲 🕐                                                  |
|--------------------------------|---------------------------------------------------------|
| ⊗ ⊙ 	 Downloads - s3fs         | s - FUSE-based file system backed by Amazon S3 - Google |
| File Edit View History Book    | marks Tools Help                                        |
| Downloads - s3fs - EUSE-ba     |                                                         |
|                                |                                                         |
| code.google.com/p/s            | 3fs/downloads/list                                      |
|                                |                                                         |
| S3fs<br>FUSE-based file system | em backed by Amazon S3                                  |
| Project Home Downloads         | Wiki Issues Source                                      |
| Search Current downloads       | T for Search                                            |
|                                |                                                         |
| Filename 🔻 Sur                 | nmary + Labels 🔻                                        |
|                                | 8 Featured                                              |
| s3fs-1.60.tar.gz r36           | 4                                                       |

- 3. 安裝 s3fs
  - 3-1.將目錄切換至下載下來的 s3fs 檔案目錄裡。

**Command** : cd sefs-1.61/

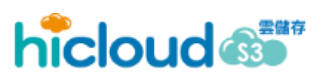

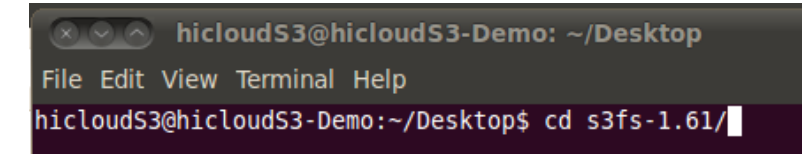

3-2. 進行 config 設定。

**Command** : ./configure –prefix=/usr

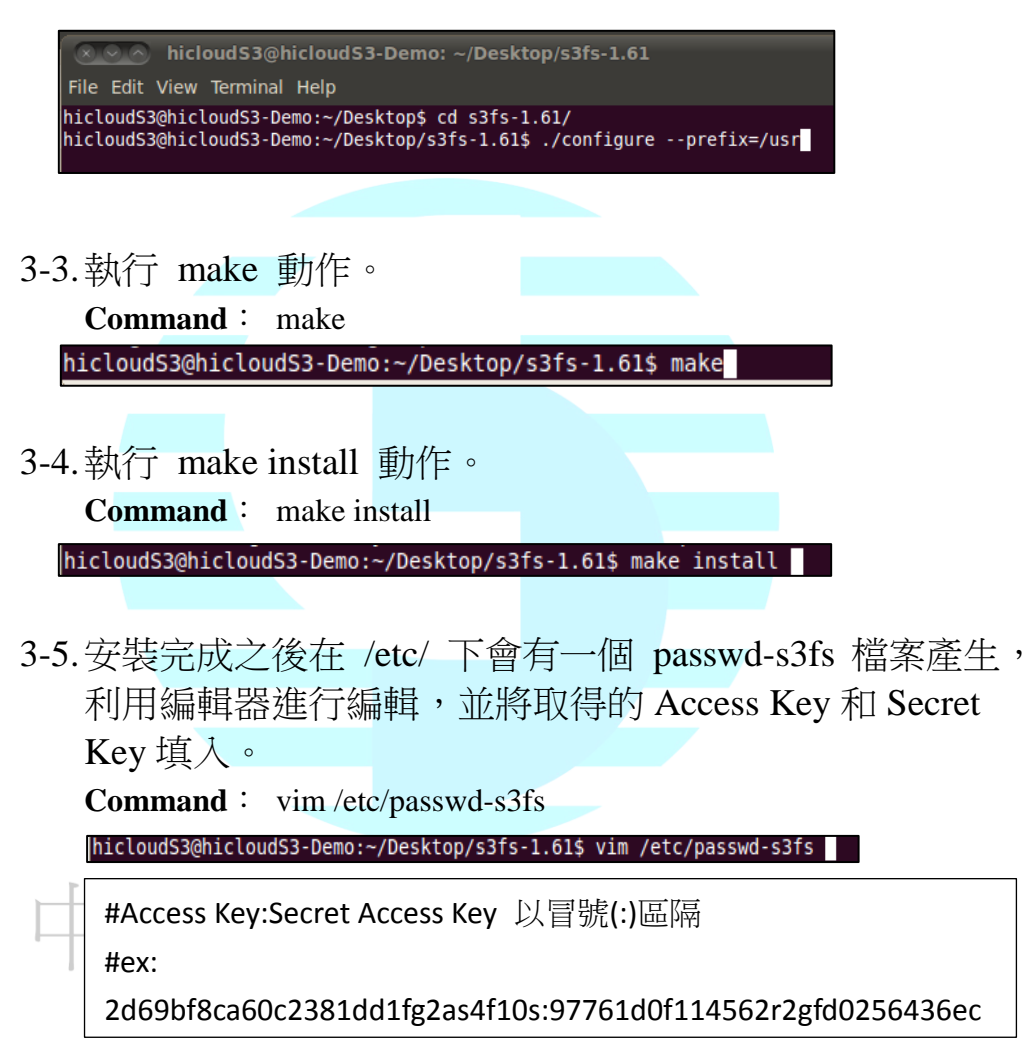

3-6.因 s3fs 是針對 Amazon 所設計的 client 軟體,在使用 XML 格式上,hicloud S3 與 Amazon 在 namespace 上有不同的 寫法,因此為了支援 multipartupload 功能必須先修改 s3fs 原始碼,將 s3fs.cpp(ex:s3fs-1.61/src/s3fs.cpp)內的 postContent.append("<CompleteMultipartUpload>\n");修 改成 postContent.append("<CompleteMultipartUpload xmlns=\"http://s3.amazonaws.com/doc/2006-03-01/\">\n");

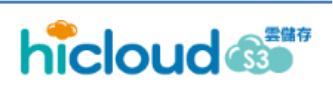

並重新編譯(make)與安裝(make install)。

3-7.利用 s3fs 指令將事先建立好的 bucket(假設名稱為 mybucket) 掛載至本地資料夾(假設為 /mnt/myLocalFolder) • **Command** :

s3fs -o url=http://s3.hicloud.net.tw/,nomultipart mybucket /mnt/myLocalFolder

3-8. 接下來即使用 linux 指令如 cp, ls, rm 等, 對此本地資料夾 (myLocalFolder)進行操作。

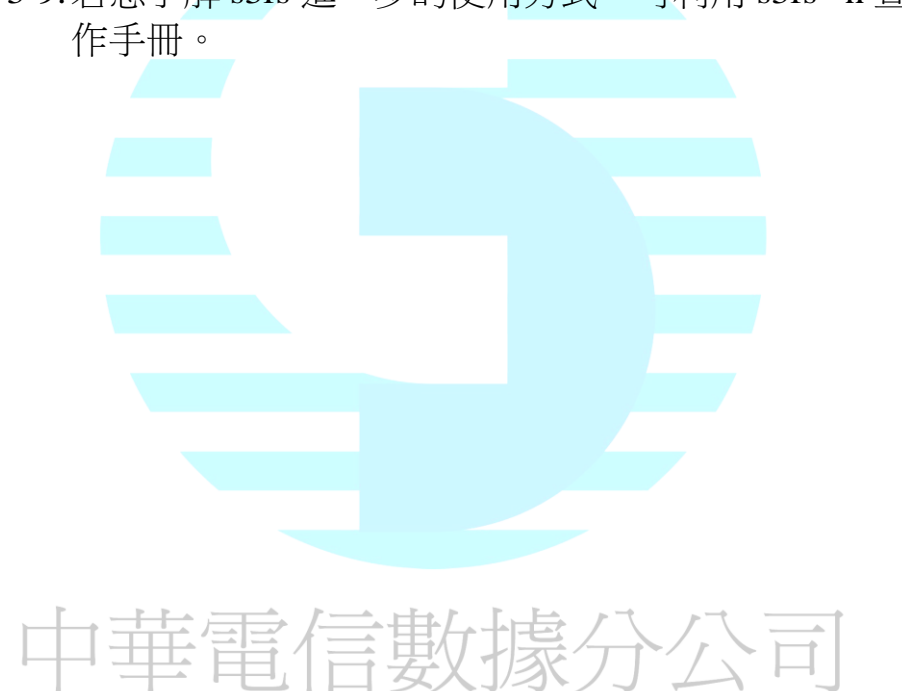

3-9. 若想了解 s3fs 進一步的使用方式,可利用 s3fs -h 查看操

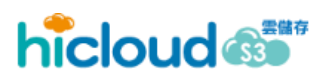

### 開始使用 hicloud S3 雲儲存(以 s3curl 為例)

首先,先遵循第一步驟至 hicloud S3 系統上完成註冊,取得認證所需用到的 Access Key ID 與 Secret Access Key,這邊以 Ubuntu 為例介紹 s3fs 安裝與使用步 驟如下:

 先至 s3curl 下載網頁(<u>http://aws.amazon.com/code/128</u>)下 載 s3curl 套件,解壓縮後,在本地端自行產生一 個.s3curl(s3-curl/.s3curl),並填入您的 Access Key ID 與 Secret Access Key,後續 s3surl.pl 程式執行時可利用此檔 案進行認證的動作。

**Command** : vi .s3curl

```
%awsSecretAccessKeys=(
    #使用者 ID[friendly-name], 假設為 cht
    cht => {
        #使用者Access Key ID
            id => '2d69bf8ca60c2381bbdfb0de1fa4c30b',
        #使用者Secret Access Key ID
            key => '96671b0d008631c2edf056936eb469c',
        },
        )
```

 編輯 s3curl.pl 檔,請將 hicloud S3 網址加進 endpoints, 如下表之紅字所示。即可使用 s3curl 對 hicloud S3 進行 檔案上下傳操作。

API Version 2012/12/27

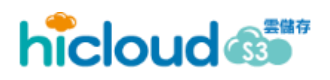

開始使用 hicloud S3 雲儲存(以 s3curl 為例)

# begin customizing here my @endpoints = ( 's3.amazonaws.com', 's3-us-west-1.amazonaws.com', 's3-us-gov-west-1.amazonaws.com', 's3-eu-west-1.amazonaws.com', 's3-ap-southeast-1.amazonaws.com', 's3-ap-northeast-1.amazonaws.com', 's3-sa-east-1.amazonaws.com', 's3.hicloud.net.tw', );

3. 將.s3curl 和 s3curl.pl 權限更改成擁有者(owner)可以進行 讀、寫的動作

Command : chmod 600 .s3curl

chmod 600 s3curl.pl

 將 s3curl.pl 更改成可執行的程式,即可透過 s3curl 開始 使用 hicloud S3 服務

**Command** : chmod +x s3curl.pl

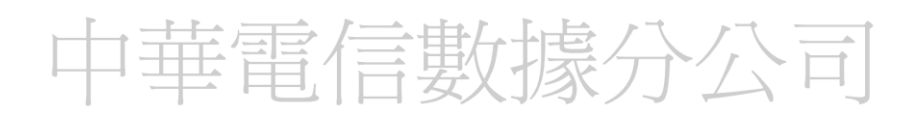

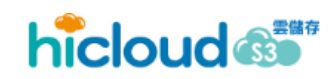

### 利用 s3curl 操作 hicloud S3 服務

```
■ 新增一個 bucket
```

#### Command :

./s3curl.pl --id=[friendly-name] --createBucket -http://s3.hiclou.net.tw/[bucket-name]

#### ■ 刪除一個 bucket

Command : ./s3curl.pl --id=[friendly-name] --delete -http://s3.hiclou.net.tw/[bucket-name]

#### ■ 上傳 object 至某個 bucket

#### Command :

./s3curl.pl --id=[friendly-name] --put=<file-name> -http://s3.hiclou.net.tw/[bucket-name]/[key-name]

下載某個 bucket 中的 object

#### **Command** :

./s3curl.pl --id=[friendly-name] -http://s3.hiclou.net.tw/[bucket-name]/[key-name]

■ 刪除 bucket 中的某個 object

#### Command :

./s3curl.pl --id=[friendly-name] --delete -http://s3.hiclou.net.tw/[bucket-name]/[key-name]

■ 取得某個 bucket 中的所有 object 列表

#### Command :

./s3curl.pl --id=[friendly-name] -- <u>http://s3.hiclou.net.tw/[bucket-name]</u>

API Version 2012/12/27

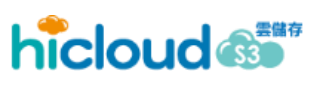

### <u>開始使用 hicloud S3 雲儲存(以 cloudberry</u>

### <u>explorer 為例)</u>

首先,先遵循第一步驟至 hicloud S3 系統上完成註冊,取得認證所需用到的 Access Key ID 與 Secret Access Key,接著到 <u>http://www.cloudberrylab.com/free-amazon-s3-explorer-cloudfront-IAM.aspx</u>下載 cloudberry explorer 工具,並安裝。

1. 新增一個連線至 hicloud S3 雲儲存的快速連結帳號 選擇 Scality Storage Account 即可相容於 hicloud S3

| 6 | Clo      | oudBerry Explorer for Amazon S3 |                     |                    |                       |            |                      |                     |
|---|----------|---------------------------------|---------------------|--------------------|-----------------------|------------|----------------------|---------------------|
| Γ | File     | View Tools Sync Folders         | Compare Folders     | AWS Import/Export  | Access Manager (IAM)  | CloudFront | Capacity Report      | Security Assessment |
| L | 6        | Amazon S3 Accounts              |                     |                    |                       |            |                      |                     |
|   | 3        | Amazon Glacier                  |                     |                    |                       |            |                      |                     |
| H | <b>Q</b> | Walrus Accounts                 | Home                | ···                |                       |            |                      |                     |
|   | 0        | Scality Storage Accounts        | - 🔒                 |                    | Source: OhicloudS3-   | 2          | -                    |                     |
|   | [d]      | Dunkel Storage Accounts         |                     | ☆ ☆- 🔎             | (<) ← Root + hel      | llo        |                      | ☆ ☆- 🔎              |
|   | t:       | Tiscali Storage Account         | ch 🗔 🗟 🗅 W          | /eb URI            | G Copy S Move 1       | ab 👝 🔛 🗙   | Search 🗔 🖻           | Web URI             |
|   | н        | HostEurope Storage Account      |                     | Data Madé          | News                  |            |                      |                     |
|   | 33       | Seeweb Storage Account          | Size                | Date Modifi        | name                  |            | Size                 | Date Modified       |
|   | Ø        | Connectria Storage Account      | 7 Byte              | 2013/2/21          | 1.txt                 |            | 231 Byte             | 2013/3/1下-          |
|   |          | Mezeo Storage Account           | 90 Byte             | 2013/2/19          | 11.txt                |            | 7 Byte               | 2013/2/21上          |
|   | 0        | GreenQloud Storage Account      |                     |                    | ladodb.dll            |            | 108 KB               | 2013/3/6 上台         |
|   | С        | Cloudian Storage Account        |                     |                    | Desktop.ini           |            | 231 Byte<br>231 Byte | 2013/3/1下4          |
|   | С        | Constant Storage Account        |                     |                    | s3-curl.zip           |            | 231 Byte<br>231 Byte | 2013/3/1下4          |
|   |          | DreamObjects Storage Account    |                     |                    | s3fs.tar.gz           |            | 231 Byte             | 2013/3/1下1          |
|   | 8        | EasyStorage Account             |                     |                    |                       |            |                      |                     |
|   |          | Export Settings                 |                     |                    |                       |            |                      |                     |
|   |          | Import Settings                 |                     |                    |                       |            |                      |                     |
|   |          | Exit Ctrl+O                     | _                   |                    |                       |            |                      |                     |
| ľ | -        |                                 |                     |                    |                       |            |                      |                     |
|   |          |                                 |                     |                    |                       |            |                      |                     |
|   |          |                                 |                     |                    |                       |            |                      |                     |
|   |          |                                 |                     |                    |                       |            |                      |                     |
|   |          |                                 |                     |                    |                       |            |                      |                     |
|   |          |                                 |                     |                    |                       |            |                      |                     |
|   |          |                                 |                     |                    |                       |            |                      |                     |
|   |          |                                 |                     |                    |                       |            |                      |                     |
|   |          |                                 |                     |                    |                       |            |                      |                     |
|   |          |                                 |                     |                    |                       |            |                      |                     |
|   |          |                                 |                     |                    |                       |            |                      |                     |
|   |          |                                 |                     |                    |                       |            |                      |                     |
| H | •        |                                 |                     | 4                  |                       | III        |                      | •                   |
| 6 | 0 (      | 🔵 0 🚺 0 👘 Completed: 0% 😭 U     | Jpload Speed: n/a 🌷 | Download Speed: n/ | /a Left time: n/a Sho | ow Queue   | Encryption is OFF    | Build: 3.7.2.11     |

2. 點擊 New Account 新增快速連結帳號

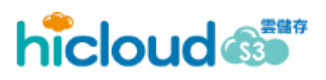

#### 開始使用 hicloud S3 服務(以 cloudberry explorer 為例)

| Amazon Glacier                                                                                                    | Accounts Walrus Accounts                                                                                                    | Scality Stora            | ge Accounts |
|----------------------------------------------------------------------------------------------------|----------------------------------------------------------------------------------------------------|--------------------------|-------------|
| Regi                                                                                                    | stered Scality Storage Account                                                                                                    | s                        |             |
|                                                                                                    |                                                                                                    |                          | Add         |
| New Accourt                                                                                                    | 1                                                                                                    |                          | Edit        |
|                                                                                                    |                                                                                                    |                          | Delete      |
|                                                                                                    |                                                                                                    |                          |             |
|                                                                                                    |                                                                                                    |                          |             |
|                                                                                                    |                                                                                                    |                          |             |
|                                                                                                    |                                                                                                    |                          |             |
|                                                                                                    |                                                                                                    |                          |             |
|                                                                                                    |                                                                                                    |                          |             |
|                                                                                                    |                                                                                                    |                          | Close       |
|                                                                                                    |                                                                                                    |                          | 4           |
|                                                                                                    |                                                                                                    |                          |             |
| i入 hiclou                                                                                                    | ud S3 相關資料                                                                                                    |                          |             |
| j入 hiclou<br>splay name:                                                                                                    | ud S3 相關資料<br>自取一個名字                                                                                                    |                          |             |
| j入 hiclou<br>splay name:<br>rvice point:                                                                                                    | ud S3 相關資料<br>自取一個名字<br>s3.hicloud.net.tw                                                                                                    | 57 -51 ×≠ 451 1          |             |
| 〕人 hiclou<br>splay name:<br>rvice point: :<br>cess key 以                                                                                                    | ud S3 相關資料<br>自取一個名字<br>s3.hicloud.net.tw<br>及 Secret Key 請填入約                                                                                                    | 您申請的 k                   | xey         |
| j入 hiclou<br>splay name:<br>rvice point: :<br>cess key 以<br>Add New Sc                                                                                                    | ud S3 相關資料<br>自取一個名字<br>s3.hicloud.net.tw<br>及 Secret Key 請填入約<br>rality Storage Account                                                                                                    | 您申請的 I                   | xey         |
| j入 hiclou<br>splay name:<br>rvice point:<br>cess key 以<br>Add New Sc<br>Specify<br>register                                                                                      | ud S3 相關資料<br>自取一個名字<br>s3.hicloud.net.tw<br>及 Secret Key 請填入統<br>rality Storage Account                                                                                                    | 您申請的 H<br>nd secret keys | to          |
| j 入 hiclou<br>splay name:<br>rvice point:<br>cess key 以<br>Add New Sc<br>Add New Sc<br>Specify<br>register<br>Display name:                                                      | ud S3 相關資料<br>自取一個名字<br>s3.hicloud.net.tw<br>及 Secret Key 請填入統<br>sality Storage Account<br>name, service point, access ar<br>new Scality Storage account<br>hidoudS3                       | 您申請的 H<br>nd secret keys | to          |
| j入 hiclou<br>splay name:<br>rvice point:<br>cess key 以<br>Add New Sc<br>O Specify<br>register<br>Display name:<br>Service point:                                                 | ud S3 相關資料<br>自取一個名字<br>s3.hicloud.net.tw<br>及 Secret Key 請填入約<br>rality Storage Account<br>name, service point, access ar<br>new Scality Storage account<br>hicloudS3<br>s3.hicloud.net.tw | 您申請的 H<br>nd secret keys | to          |
| i入 hiclou<br>splay name:<br>rvice point:<br>cess key 以<br>Add New Sc<br>O Specify<br>register<br>Display name:<br>Service point:<br>Access key:                                  | ud S3 相關資料<br>自取一個名字<br>s3.hicloud.net.tw<br>及 Secret Key 請填入約<br>rality Storage Account<br>name, service point, access ar<br>new Scality Storage account<br>hicloudS3<br>s3.hicloud.net.tw | 您申請的 H<br>nd secret keys | to          |
| j入 hiclou<br>splay name:<br>rvice point:<br>cess key 以<br>) Add New Sc<br>) Add New Sc<br>) Specify<br>register<br>Display name:<br>Service point:<br>Access key:<br>Secret key: | ud S3 相關資料<br>自取一個名字<br>s3.hicloud.net.tw<br>及 Secret Key 請填入約<br>rality Storage Account<br>name, service point, access ar<br>new Scality Storage account<br>hicloudS3<br>s3.hicloud.net.tw | 您申請的 k                   | cey<br>to   |
| j入 hiclou<br>splay name:<br>rvice point:<br>cess key 以<br>Add New Sc<br>O Specify<br>register<br>Display name:<br>Service point:<br>Access key:<br>Secret key:                   | ud S3 相關資料<br>自取一個名字<br>s3.hicloud.net.tw<br>及 Secret Key 請填入統<br>ality Storage Account<br>name, service point, access ar<br>new Scality Storage account<br>hicloudS3<br>s3.hicloud.net.tw  | 您申請的 H<br>nd secret keys | to          |
| j 人 hiclou<br>splay name:<br>rvice point:<br>cess key 以<br>Add New Sc<br>O Specify<br>register<br>Display name:<br>Service point:<br>Access key:<br>Secret key:                  | ud S3 相關資料<br>自取一個名字<br>s3.hicloud.net.tw<br>及 Secret Key 請填入紙<br>rality Storage Account<br>name, service point, access ar<br>new Scality Storage account<br>hicloudS3<br>s3.hicloud.net.tw | 您申請的 H<br>nd secret keys | to          |

4. 輸入完成即可在 New Account 的地方看到您新增的快速

3.

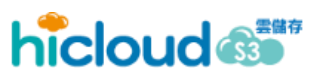

#### 連結帳號

| Account Registration                                       | ×              |
|------------------------------------------------------------|----------------|
| Amazon Glacier Accounts   Walrus Accounts   Scality Storag | e Accounts 🚺 🕨 |
| Registered Scality Storage Accounts                        |                |
| New Account hidoudS3                                       | Add Edit       |
|                                                            | Delete         |
|                                                            |                |
|                                                            |                |
|                                                            |                |
|                                                            | Close          |

5. 在主頁面 source 的地方即可選擇您建立的快速連結帳號 開始使用 hicloud S3 服務,使用方式如同一般 FTP 軟體。

## 中華電信數據分公司

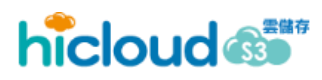

#### 開始使用 hicloud S3 服務(以 cloudberry explorer 為例)

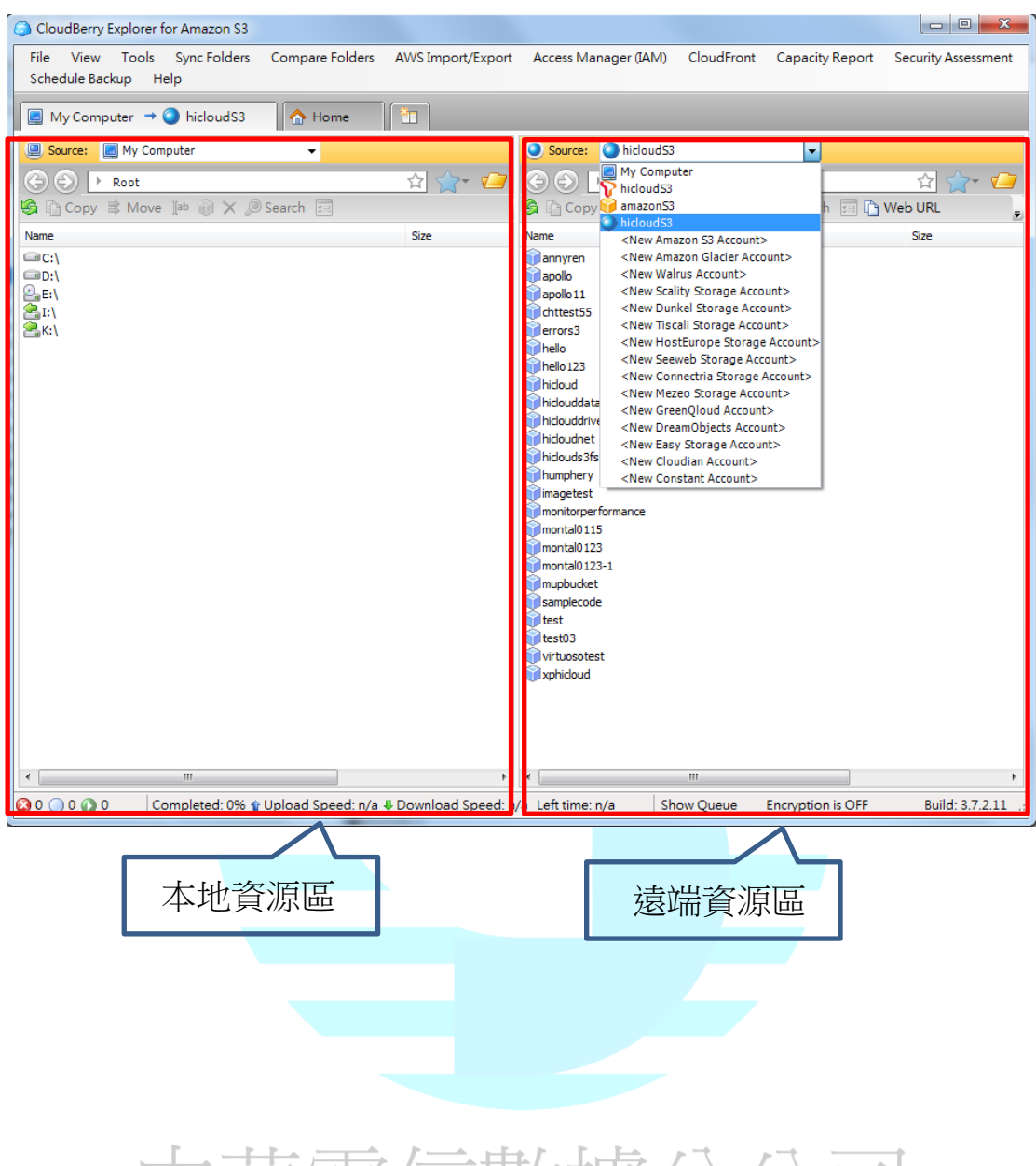

中華電信數據分公司

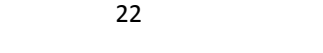

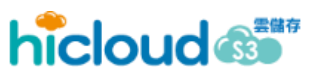